## パスワード再設定の流れ

1.Webdesk トップ画面の「ログイン」をクリックしてください。

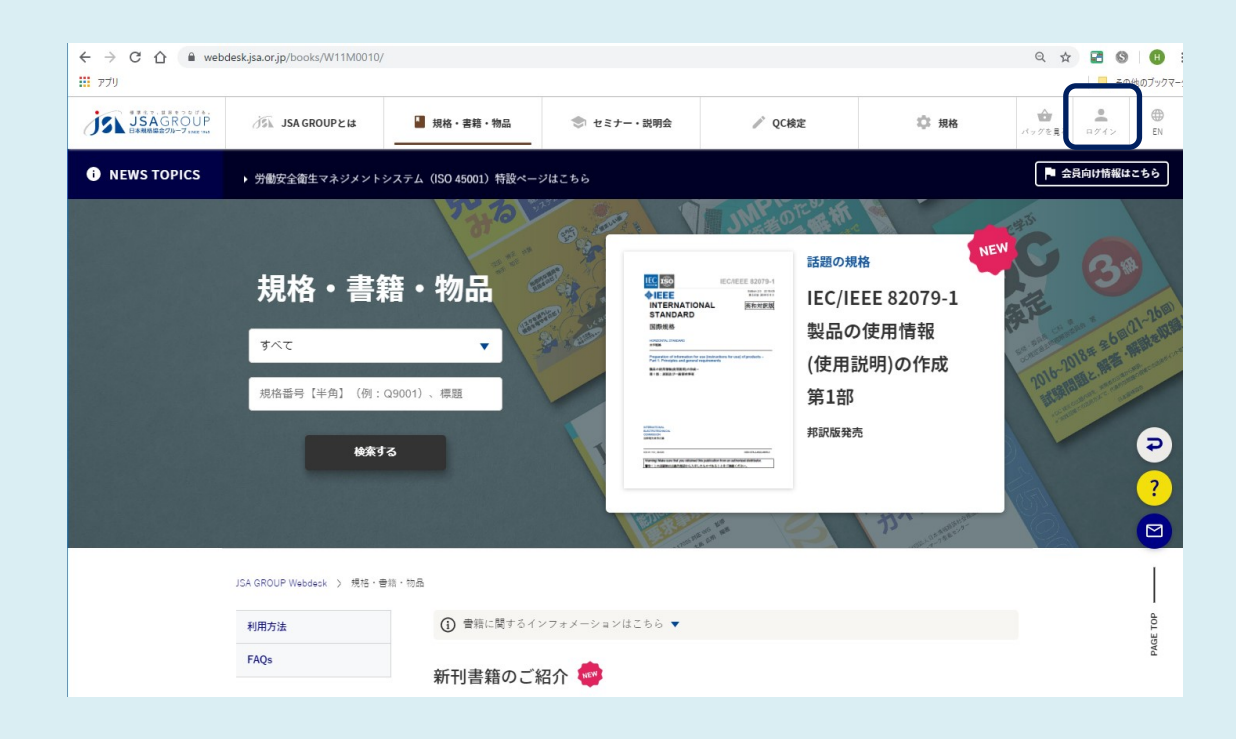

2.ログイン画面が開いたら、「ID 忘れ・パスワード忘れ」をクリックします。

| ← → C ☆ @ webo | desk.jsa.or.jp/users/login             |            |                               |              |        | @ ☆                   | 2 🕲  | <ul> <li>・</li> <li>・</li></ul> |  |  |
|----------------|----------------------------------------|------------|-------------------------------|--------------|--------|-----------------------|------|----------------------------------------------------------------------------------------------------|--|--|
|                | 汤 JSA GROUPとは                          | ▋ 規格・書籍・物品 | セミナー・説明会                      | ✓ QC検定       | □ 規格   | ₩<br>17772 <b>1</b> 3 | ₽%₹> | ()<br>EN                                                                                                    |  |  |
| i NEWS TOPICS  | ▶ 労働安全衛生マネジメントシステム(ISO 45001)特徴ページはこちら |            |                               |              |        |                       |      | ▶ 会員向け情報はこちら                                                                                                    |  |  |
|                | ログイン                                   | KA         | idi. d                        | ħ,đ          | n. iii |                       |      |                                                                                                    |  |  |
|                | JSA GROUP Webdeck > ログイン               |            |                               |              |        |                       |      |                                                                                                    |  |  |
|                | Webdeskログイン                            |            |                               |              |        |                       |      |                                                                                                    |  |  |
|                | JSA-ID                                 | 1          | □ IDを保存す                      | õ            |        |                       |      | Q<br>2                                                                                                    |  |  |
|                | バスワード                                  |            |                               |              |        |                       |      |                                                                                                    |  |  |
|                |                                        |            | ログイン<br>・パスクード<br>・<br>「D京れ・パ | 京画<br>スワード忘れ |        |                       |      | PAGE TOP                                                                                                    |  |  |

3. 「ID 忘れ・パスワード忘れ」の画面が開きましたら、JSA-ID 及びご登録済みのメールアドレスを入力し、

「サポートメール依頼」ボタンを押して下さい。

| () NEWS TOPICS | ・工業標準化法改正に伴うJIS機械名称変更のお知らせ<br>商品同時動催はことら                                                                                                    |
|----------------|----------------------------------------------------------------------------------------------------|
|                | ID忘れ・パスワード忘れ                                                                                                    |
|                | JSA GROUP Webdesk ) ログイン ) ID同れ・バスワード百れ                                                                                                    |
|                | ID忘れ・パスワード忘れ                                                                                                    |
|                | Ru/スワードをも写れの方  ・ご登録課みの「メールアドレス」と「JSA-HD」をご入力ください。  ・メールにて「バスワード支援を通じます。 ・メール内のURLとり「バスワード登録」を得ってください。  RIJSA-HDとバスワードの売労をも取りの方  ・ご登録課みのメールアドレスをご入力ください。  ・サポートメールにて「バスワード支援を通ってください。  注意1:「確取のJSA-HDに属ーのメールアドレスが登録されている場合は、無疑能においてエラーが表示されますので、下記までお提合せください。  RJSA-HDをたは登録メールアドレスが登録されている場合は、下記までお提合せください。  RIJSA-HDをたは登録メールアドレスが登録されている場合は、下記までお提合せください。  RIJSA-HDをたは登録メールアドレスが登録されている場合は、下記までお提合せください。  RIJSA-HDをたは登録メールアドレスが登録されている場合は、下記までお提合せください。 |
|                | JSA-ID I                                                                                                    |
|                | メールアドレス<br>2011<br>サポートンメール体質                                                                                                    |
|                | フガーンス・パルロー<br>サガートメールはすみやかに出演いたしますが、10分回と描っても回かない場合は、下野までお覧い合わせください。                                                                                                    |

## 注意点

JSA-IDは11ケタの数字になります。ご入力の際はお間違いの無いようご確認をお願いいたします。

JSA-ID が不明な場合は、ご本人様の確認が必要になりますので、お客様の「ご住所・組織名・部署名・ご氏名・電話番号・(お分かりの場合は)前任者名」をご記入の上、JSA-ID 不明の旨をご記載いただき「webdesk@jsa.or.jp」までお問い合わせください。ご本人様が確認できない場合(住所や社名が異なっている等)は、JSA-ID をお伝えしかねる場合もございますので、ご了承ください。

メールアドレスは、お申し出の JSA-ID に予めご登録いただいているメールアドレスをご入力ください。JSA-ID 及びメール アドレスが一致しておりませんと、サポートメールをご依頼いただくことができません。登録済みのメールアドレスがご不明の 場合は、お客様の「ご住所・組織名・部署名・電話番号・前任者様のご氏名・ご後任者様のご氏名・フリガナ・メールアド レス」をご記入の上、メールアドレス不明の旨をご記載いただき「webdesk@jsa.or.jp」までお問い合わせください。

※Webdeskのマイページではお客様ご自身で登録済みのメールアドレスを変更することが可能です。ご担当者様が変更になる際には、予め前任者様にてマイページより登録情報を更新の上、後任者様に引き継いでいただけますと幸いです。

4.受付が完了しますと、下記ポップアップウィンドが表示されますので、「OK」を押して閉じて下さい。

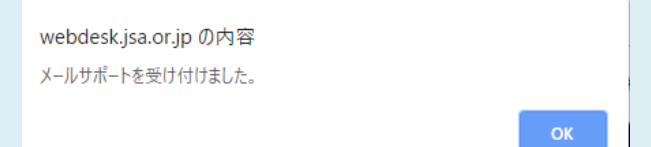

注意点:このウィンドが表示されていない場合、Internet Explorerのバージョンが古い事が考えられます。 最新版にバージョンアップしていただくか、FirefoxやChrome等のWebブラウザで再度お試しください。 (IE8や9に関しては、Microsoftのサポートが終了しているため、対応させることができません。)

| 5.1サホートメール依頼」ホ                                                      | タンを押してする                                          | ぐにト記のよ            | つなメールか居                       | きますので、                       | メールに沿ってお                           | 手続きくたさし  | ) <u>。</u>                                |  |  |
|---------------------------------------------------------------------|---------------------------------------------------|-------------------|-------------------------------|------------------------------|------------------------------------|----------|-------------------------------------------|--|--|
| 規格 太郎 様                                                             |                                                   |                   |                               |                              |                                    |          |                                           |  |  |
| JSA Webdesk をご利                                                     | 用いただき有                                            | 「り難うごさ            | います。                          |                              |                                    |          |                                           |  |  |
| 新しいパスワードを言                                                          | 安定するため                                            | ) 「変更権[<br>の「変更権[ | 限コード」                         | をお送りいた                       | ミレます                               |          |                                           |  |  |
|                                                                     |                                                   | · · 《 入 旧         |                               |                              |                                    |          |                                           |  |  |
| 変更権限コード:ab(                                                         | CdeF                                              |                   |                               |                              |                                    |          |                                           |  |  |
|                                                                     |                                                   |                   |                               |                              |                                    |          |                                           |  |  |
| *****                                                               | ******                                            | *********         | ******                        | *                            |                                    |          |                                           |  |  |
| https://webdesk.jsa.o                                               | r.jp/12345678                                     | <u>89xxxxxxxx</u> | xxxxxxxxx                     | <u>(xxxx/</u>                |                                    |          |                                           |  |  |
| <b>※URL</b> が途中で改行                                                  | されている場                                            | 合は、改行             | 以降の部分                         | も連結して                        | 1 行にてご指知                           | 主して      |                                           |  |  |
| ください。                                                               |                                                   |                   |                               |                              |                                    |          |                                           |  |  |
| し                                                                   | っている URL を                                        | マクリックすると          | [パスワード家                       | 。更権限]-                       | ド確認 画面が開                           | 見きますので、  | 「パスワード                                    |  |  |
| 変更権限コード」の欄                                                          | 『に、メール本文                                          | てに記載された           | を変更権限工                        | ードをコピー 8                     | なペーストし、「確                          | 認」ボタンを打  | 甲してくださ                                    |  |  |
| ر،<br>د                                                             |                                                   |                   |                               |                              |                                    |          |                                           |  |  |
| JSAGROUP JS                                                         | SA GROUP ≿ は                                      | □ 規格・書籍・物品        | セミナー・説明                       | 1金                           | ✓ QC換定                             | \$2 現格   | 合<br>ペックを見 ログイン EN                        |  |  |
| NEWS TOPICS      ・ 【申込開始】 動画版 JISQ150                               | 01:2017要求事項解釈コース                                  |                   |                               |                              |                                    |          | 3 Live Live Live Live Live Live Live Live |  |  |
| パスワード変更権限コード確認                                                      |                                                   |                   |                               |                              |                                    |          |                                           |  |  |
|                                                                     | パスワード変更権限コード確認                                    |                   |                               |                              |                                    |          |                                           |  |  |
|                                                                     | 別途が造りしております 【バスワード文章権旗コード】 を入力して、[確認]をクリックしてください。 |                   |                               |                              |                                    |          |                                           |  |  |
|                                                                     | パスワード変更権限<br>コード                                  |                   |                               |                              |                                    |          |                                           |  |  |
|                                                                     |                                                   | 1                 | 確認                            |                              |                                    |          | Ģ                                         |  |  |
|                                                                     |                                                   | L                 |                               |                              |                                    |          | ?                                         |  |  |
|                                                                     |                                                   |                   |                               |                              |                                    |          |                                           |  |  |
|                                                                     | JSA GROUP<br>Webdeskトップ                           | 書籍・規格・物品<br>JIS現格 | <b>セミナー・説明会</b><br>公開研修(セミナー) | QC検定<br>QC検定制度について           | <b>規格</b><br>最新JIS・ISO・IEC・海外県     |          | D<br>D                                    |  |  |
|                                                                     | JSA Webdeskのご案内<br>JSA GROUPとは                    | ISO規格<br>IEC規格    | 規格説明会・講演会<br>社内研修             | 受検案内<br>お申込み方法・資料請求<br>0.8.4 | 格<br>新市場創造型標準化業務<br>JSA現格(JSA-S)制度 |          | PAGE                                      |  |  |
|                                                                     | 会員ログイン                                            | DD规符<br>ACTMININ  | 研究表・シンボジワム<br>■対応%%ルムミナニ      | A BY                         | JIS覆棄作成状況                          |          |                                           |  |  |
| ②「確認ボタン」を押す                                                         | と、「パスワード                                          | 登録·変更」            | 画面に進みま                        | すので、パス                       | ワードを設定して                           | ください。    |                                           |  |  |
| <ul> <li>NEWS TOPICS          ・ 労制安全衛生マネジメントシステム (ISO 4)</li> </ul> | 5001)特徴ページはこちら                                    |                   |                               |                              | P 🚖                                | 自け結核はこちら |                                           |  |  |
| ,                                                                   | <b>パスワード登録・</b> 変                                 | 更                 |                               |                              | RS.                                | Z        |                                           |  |  |
| 15                                                                  | A GROUP Webdesk ) マイページ ) パスワード                   | 金禄·夏氏             |                               |                              |                                    |          |                                           |  |  |

. .

パスワードポリシー

セキュリティ保護のため、以下のルールにしたがってバスワードを設定してください。

・平和市支架は上 ・アルファイット大文字 (ルズ) が、少なくとも1文字音素れること ・アルファイット大文字 (ルズ) が、少なくとも1文字音素れること ・参学 (ルジ) が、少なくとも1文字音素れること ・参学 (ルジ) が、少なくとも1文字音素れること ・参学 (ルジ) (オージョン(ロック・)(ロック・)(ロック・) ・現在が現しか(スワードと)-つ目の(スワードは放定すません。)

バスワードの例: 例1)Jsat2015・・・・例2)\$2E4s678・・・・・ バスワードの有効感覚は180日です。 ₽ ? 2